## How to Setup Your E-mail via Outlook Express

Open up Outlook Express

Click on **Tools**, **Accounts**, as shown in the picture below

| <u>F</u> ile <u>E</u> dit ⊻iew                                           | <u>T</u> ools <u>M</u> essage <u>H</u> elp                                                                                                    |    |
|--------------------------------------------------------------------------|----------------------------------------------------------------------------------------------------|----|
|                                                                          | Send and Receive                                                                                                    | •  |
| New Mail Ser                                                             | Synchroni <u>z</u> e All<br>Synchro <u>n</u> ize Folder                                                                                                    |    |
| Folders<br>☐ Outlook Express<br>☐ ♡ Local Folders<br>☐ ? Privatenews.mic | Mark for Offline<br>Address Book Ctrl+Shift+                                                                                                    | .B |
|                                                                          | Aga pender to Address Book<br>Message <u>R</u> ules                                                                                                    | •  |
|                                                                          | MSN Messenger Service<br>My Online Status                                                                                                    | +  |
|                                                                          | Ne <u>w</u> sgroups Ctrl+W                                                                                                    |    |
|                                                                          | Accounts                                                                                                    |    |
|                                                                          | New Account Signup No. 10 No. 10 No. | •  |

Select **Accounts**. You will now be in a new window. Select the **Add** button, and then pick **Mail** as shown below

| Internet Accour | nts                |            | ? ×                    |
|-----------------|--------------------|------------|------------------------|
| All Mail        | News Directory Ser | vice       | <u></u>                |
| Account         | Туре               | Connection | <u>R</u> emove         |
|                 |                    |            | Properties             |
|                 |                    |            | Set as <u>D</u> efault |
|                 |                    |            | Import                 |
|                 |                    |            | Export                 |
|                 |                    |            | <u>S</u> et Order      |
|                 |                    |            | Close                  |

In the name field, type your name, and then click the **Next** button.

| Internet Connection Wizard                                                                                                    | ×                                            |  |  |
|----------------------------------------------------------------------------------------------------|----------------------------------------------|--|--|
| Your Name                                                                                                    |                                              |  |  |
| When you send e-mail, your name will appear in the From field of the outgoing message.<br>Type your name as you would like it to appear. |                                              |  |  |
| <u>D</u> isplay name:                                                                                                    | My name goes here<br>For example: John Smith |  |  |

Select the radio button "I already have an e-mail address that I'd like to use", type in your email name, which has been assigned to you. For example, if your email account name is john@gettingmail.com, you would type it in here as shown

| Internet Connection Wizard                                                          | ×     |
|-------------------------------------------------------------------------------------|-------|
| Internet E-mail Address                                                             | ž     |
| Your e-mail address is the address other people use to send e-mail messages to you. |       |
| I already have an e-mail address that I'd like to use.                              |       |
| E-mail address: john@gettingmail.com                                                |       |
| For example: someone@microsoft.com                                                  |       |
| C I'd like to <u>s</u> ign up for a new account from: Hotmail                       |       |
|                                                                                     |       |
| < <u>B</u> ack <u>N</u> ext > Ca                                                    | ancel |

Click the **next** button to continue. You will now need to enter in your mail server information. Your POP3 or incoming mail server will be your domain name along with "**mail**." at the beginning. For example, if your domain were gettingmail.com, you would enter **mail.gettingmail.com** as your incoming server as shown below. Your ISP provides your outgoing, or SMTP server. Please check with your ISP for this information. If you are using AOL, you will not be able to send mail

because they do not have SMTP.

| Internet Connection Wizard                                                                                              | ×      |
|----------------------------------------------------------------------------------------------------|--------|
| E-mail Server Names                                                                                                    | ž      |
| My incoming mail <u>s</u> erver is a POP3 server.                                                                       |        |
| Incoming mail (POP3, IMAP or HTTP) server:                                                                              |        |
| mail.gettingmail.com                                                                                                    |        |
| An SMTP server is the server that is used for your outgoing e-mail.<br>Outgoing mail (SMTP) server:<br>mail.yourisp.com |        |
| < Back Next >                                                                                                    | Cancel |

Once you have entered this information, click the Next button to continue.

You will now be on a screen requesting your account information. Your account name will be your complete email address. As with our previous example, <u>john@gettingmail.com</u>, that name would go into the Account name box, then enter your password on the next box and continue by clicking **next**.

| Internet Connection Wizar                                                                                           | d 🛛                                                                                                    |
|----------------------------------------------------------------------------------------------------|----------------------------------------------------------------------------------------------------|
| Internet Mail Logon                                                                                                 | N.                                                                                                    |
| Type the account name                                                                                               | e and password your Internet service provider has given you.                                                                                                   |
| <u>A</u> ccount name:                                                                                               | john@gettingmail.com                                                                                                    |
| Password:                                                                                                    | <sup>*××</sup><br>I Remember pass <u>w</u> ord                                                                                                    |
| If your Internet service pr<br>(SPA) to access your mai<br>Authentication (SPA)' che<br>Log on using <u>S</u> ecure | ovider requires you to use Secure Password Authentication<br>il account, select the 'Log On Using Secure Password<br>eck box.<br>Password Authentication (SPA) |
|                                                                                                    | < <u>B</u> ack <u>N</u> ext >                                                                                                    |
| Internet Connection Wizar                                                                                           | d                                                                                                    |
| Congratulations                                                                                                    | ×                                                                                                    |
| You have successfully                                                                                               | entered all of the information required to set up your account.                                                                                                |
| rosave mese settings,                                                                                               | , GION FILLION.                                                                                                    |

That's it; now click the Finish box followed by Close to return to the main screen!